# CAMBRIDGE

## INFORMATION AND COMMUNICATIONS TECHNOLOGY PRACTICAL ASSESSMENT A2002

### FOUNDATION LEVEL DESKTOP PUBLISHING

5183/A

TIME 45 mins

### **INSTRUCTIONS TO CANDIDATES**

Make sure that your name, centre number and candidate number are shown on each printout that you are asked to produce.

Carry out every instruction in each task.

Tasks are numbered on the left-hand side of the page, so that you can see what to do, step by step. On the right-hand side of the page for each task, you will find a box which you can tick ( $\checkmark$ ) when you have completed the task; this check list will help you to track your progress through the assignment.

Before each printout you should proof-read the document to make sure that you have followed all instructions correctly.

At the end of the assignment put **all** your printouts into the Assessment Record Folder.

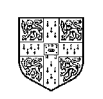

UNIVERSITY of CAMBRIDGE Local Examinations Syndicate

This question paper consists of 3 printed pages.

[Turn Over]

#### 5183/A ICT (Option) 2002

You work for an international company called Hothouse Design which has a partnership with a company called Software Amerique. You need to prepare an article for the company newsletter, using a suitable software package.

|    |                                                                                                    | V |                |
|----|----------------------------------------------------------------------------------------------------|---|----------------|
| 1  | Set the page size to A4 and the orientation to portrait.                                                                                                    |   | 1.1.1<br>1.1.2 |
| 2  | Set the top, bottom, left and right margins to 3 centimetres.                                                                                                    |   | 1.1.4          |
| 3  | Import the file <b>PARTNER.TXT</b> into your page layout.                                                                                                    |   | 2.1.1          |
| 4  | Place the body text in a 12 point sans-serif font.                                                                                                    |   | 3.3.1<br>3.3.2 |
| 5  | Add the heading <b>Software Amerique</b> at the start of the document and insert a blank line below it.                                                                                                    |   | 2.3.1          |
| 6  | Make the heading Software Amerique an 18 point serif font.                                                                                                    |   | 3.3.1<br>3.3.2 |
| 7  | Replace the text <i>These figures have yet to be released</i> in the last paragraph with <b>This should increase turnover by 0.1 million in the first year rising to 1.2 million in the fifth year</b>                                                                                                    |   | 2.3.1          |
| 8  | Reformat the main body text (excluding the heading <i>Software Amerique</i> ) to 3 columns, with a 0.5 centimetre space between columns.                                                                                                    |   | 1.1.3          |
| 9  | Make the main body text left aligned and centre the heading Software Amerique.                                                                                                    |   | 3.1.1          |
| 10 | Import the image file <b>SOFTAM.JPG</b> into the top of the centre column so that<br>the top of the image is level with the top of the text in the left and right<br>columns. Change the size of the image so that it nearly fills the available<br>column width. Make sure that you do not distort the image. Adjust the<br>wrapping if necessary so that text wraps below the image like this: |   | 2.2.1<br>2.2.2 |

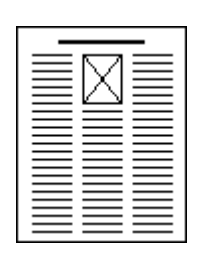

| 11 | Place your name left aligned and today's date right aligned in the header. | 3.4.1 |
|----|----------------------------------------------------------------------------|-------|
|    | Place the page number in the centre of the footer.                         |       |

**12** Save with a new filename and print the document.

4.1.1

/

Make the following changes to produce the final copy:

| 13 | Make the following subheadings bold and underlined:<br><i>History</i><br><i>Core business</i><br><i>Mutual benefits</i><br><i>Financial projections</i>                                                                                     | 3.2.1 |
|----|----------------------------------------------------------------------------------------------------|-------|
|    | Leave a blank line below each of these subheadings.                                                                                                    |       |
| 14 | Adjust the main body text of the document to be 2 columns, with a 0.6 centimetre space between columns.                                                                                                    | 1.1.3 |
| 15 | Change the size of the heading <i>Software Amerique</i> to 36 point and the size of the subheadings to 20 point.                                                                                                    | 3.3.2 |
| 16 | Move the image to the top of the right column. Change its size so that it fills the available column width. Make sure that you do not distort the image. Adjust the wrapping if necessary so that the text wraps below the image like this: | 2.2.2 |

| 17 | Place a column break before the subheading <i>Mutual benefits</i><br>Insert a page break before the subheading <i>Financial projections</i> | 3.5.1 |
|----|----------------------------------------------------------------------------------------------------|-------|
| 18 | Save with a new filename and print the document.                                                                                            | 4.1.1 |

Page 3 of 3

# CAMBRIDGE

## INFORMATION AND COMMUNICATIONS TECHNOLOGY PRACTICAL ASSESSMENT B2002

FOUNDATION LEVEL DESKTOP PUBLISHING 5183/B

TIME 45 mins

### INSTRUCTIONS TO CANDIDATES

Make sure that your name, centre number and candidate number are shown on each printout that you are asked to produce.

Carry out every instruction in each task.

Tasks are numbered on the left-hand side of the page, so that you can see what to do, step by step. On the right-hand side of the page for each task, you will find a box which you can tick ( $\checkmark$ ) when you have completed the task; this check list will help you to track your progress through the assignment.

Before each printout you should proof-read the document to make sure that you have followed all instructions correctly.

At the end of the assignment put **all** your printouts into the Assessment Record Folder.

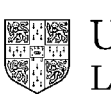

UNIVERSITY of CAMBRIDGE Local Examinations Syndicate

#### This question paper consists of 3 printed pages.

[Turn Over]

#### 5183/B ICT (Option) 2002

You are working for an international company called Hothouse Design which has arranged a sales conference in Barbados

You need to prepare an article for the company newsletter, using a suitable software package.

| 1  | Set the page size to A4 and the orientation to landscape.                                                                                                    | 1.1.1          |
|----|----------------------------------------------------------------------------------------------------|----------------|
| 2  | Set the top, bottom, left and right margins to 2 centimetres.                                                                                                    | 1.1.2<br>1.1.4 |
| 3  | Import the file <b>PEACOCK.TXT</b> into your page layout.                                                                                                    | 2.1.1          |
| 4  | Place the body text in a 14 point serif font.                                                                                                    | 3.3.1          |
|    |                                                                                                    | 3.3.2          |
| 5  | Add the heading <b>Barbados Conference</b> at the start of the document and insert a blank line below it.                                                                                       | 2.3.1          |
| 6  | Make the heading Barbados Conference a 20 point sans-serif font.                                                                                                    | 3.3.1          |
| 7  | Enter the following text after the blank line below the heading in a16 point                                                                                                    | 3.3.2<br>3.3.1 |
|    | sans-seni iont.                                                                                                    | 3.3.2          |
|    | Welcome to the Peacock Hotel                                                                                                    |                |
|    | Place a line space below this text                                                                                                    |                |
| 8  | Centre the text entered at steps 5 and 7.                                                                                                    | 3.1.1          |
| 9  | Reformat the main body text (excluding the heading <i>Barbados Conference</i> and the subheading <i>Welcome to the Peacock Hotel</i> ) to 2 columns, with a 1-centimetre space between columns. | 1.1.3          |
| 10 | Make the main body text justified.                                                                                                    | 3.1.1          |
| 11 | Import the image file <b>BARBADOS.JPG</b> into the bottom right-hand corner                                                                                                    | 2.2.1          |
|    | available column width. Make sure that you do not distort the image.<br>Adjust the wrapping if necessary so that no text is hidden by the image.                                                | 2.2.2          |
|    |                                                                                                    |                |

| _ |                 |
|---|-----------------|
|   |                 |
|   |                 |
|   |                 |
|   |                 |
|   |                 |
|   |                 |
|   |                 |
|   |                 |
|   |                 |
|   |                 |
|   | $- \land \land$ |
|   | -   🗡           |
|   |                 |
|   |                 |

Page 2 of 3

|          |                                                                                                    | ✓ |       |  |
|----------|----------------------------------------------------------------------------------------------------|---|-------|--|
| 12       | Place your name right aligned in the header of the document. Place today's date left aligned in the footer and the page number in the centre of the footer.                                                                                                   |   | 3.4.1 |  |
| 13       | Save with a new filename and print the document.                                                                                                    |   | 4.1.1 |  |
| Make the | following changes to produce the final copy:                                                                                                    |   |       |  |
| 14       | Make the following subheadings sans-serif and underlined:                                                                                                    |   | 3.2.1 |  |
|          | Activities<br>History, Art, Architecture and Culture<br>Sports<br>Water sports<br>Golf<br>Hikes and Tours                                                                                                    |   | 3.3.1 |  |
|          | Leave a blank line below each of these.                                                                                                    |   |       |  |
| 15       | Adjust the main body text of the document to 3 columns, with a 1-<br>centimetre space between columns. Make the body text left aligned.                                                                                                    |   |       |  |
| 16       | Change the size of the main heading to 30 point, the size of the subheading <i>Welcome to the Peacock Hotel</i> to 20 point. Change the size of the subheadings you underlined in step 14 to 16 point                                                         |   | 3.3.2 |  |
| 17       | Move the image to the top of the middle column of the first page.<br>Change its size so that it fills the available column width. Make sure that<br>you do not distort the image. Adjust the wrapping if necessary so that the<br>text wraps round the image. |   | 2.2.2 |  |
| 18       | Place a page break before the subheading Activities if necessary so that                                                                                                    |   | 3.5.1 |  |

**19** Save with a new filename and print the document.

this word starts a new page.

Page 3 of 3

4.1.1

# CAMBRIDGE

## INFORMATION AND COMMUNICATIONS TECHNOLOGY PRACTICAL ASSESSMENT C2002

### FOUNDATION LEVEL DESKTOP PUBLISHING

5183/C

TIME 45 mins

### **INSTRUCTIONS TO CANDIDATES**

Make sure that your name, centre number and candidate number are shown on each printout that you are asked to produce.

Carry out every instruction in each task.

Tasks are numbered on the left-hand side of the page, so that you can see what to do, step by step. On the right-hand side of the page for each task, you will find a box which you can tick ( $\checkmark$ ) when you have completed the task; this check list will help you to track your progress through the assignment.

Before each printout you should proof-read the document to make sure that you have followed all instructions correctly.

At the end of the assignment put **all** your printouts into the Assessment Record Folder.

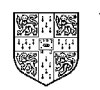

UNIVERSITY of CAMBRIDGE Local Examinations Syndicate

This question paper consists of 3 printed pages.

[Turn Over]

You are working for an international company called Hothouse Design which has arranged to produce an information sheet on the city of Lincoln for the International Coffee and Tea Traders.

You need to prepare this information sheet, using a suitable software package.

| 1  | Set the page size to A4 and the orientation to portrait.                                                                                                    | 1.1.1          |
|----|----------------------------------------------------------------------------------------------------|----------------|
| 2  | Set the top, bottom, left and right margins to 2 centimetres.                                                                                                  | 1.1.2<br>1.1.4 |
| 3  | Import the file <b>CITY.TXT</b> into your page layout.                                                                                                    | 2.1.1          |
| 4  | Place the body text in a 12 point serif font.                                                                                                    | 3.3.1          |
| 5  | Add the heading <b>City Of Lincoln</b> at the start of the document and insert a blank line below it.                                                          | 3.3.2<br>2.3.1 |
| 6  | Make the heading <b>City of Lincoln</b> a 20 point sans-serif bold font.                                                                                       | 3.3.1          |
| 7  | Enter the following text below the heading in italics and a 16 point sans-<br>serif font:                                                                      | 3.3.2<br>3.2.1 |
|    |                                                                                                    | 2.3.1          |
|    | Welcome to this historic English City                                                                                                    | 3.2.1          |
|    | Place a line space below this text.                                                                                                    |                |
| 8  | Centre the text entered at steps 5 and 7.                                                                                                    | 3.1.1          |
| 9  | Reformat the main body text (excluding the heading <i>City of Lincoln</i> and the subbaseding <i>Walcome to this historic English City</i> ) to 2 solumns with | 1.1.3          |
|    | a 1-centimetre space between columns.                                                                                                    | 3.5.1          |
| 10 | Make the main body text left aligned.                                                                                                    | 3.1.1          |
| 11 | Import the image file LINCOLN.JPG into the top left-hand corner of the                                                                                         | 2.2.1          |
|    | page. Change the size of the image so that it nearly fills the first two                                                                                       | <b>,</b> ,,    |
|    | columns widths. Make sure that you do not distort the image. Adjust the wrapping if necessary so that no text is hidden by the image.                          | <i>L.L.L</i>   |

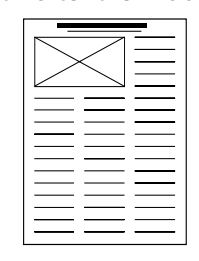

|          |                                                                                                    | $\checkmark$ |       |
|----------|----------------------------------------------------------------------------------------------------|--------------|-------|
| 12       | Place the page number in the centre of the header. Place your name left aligned and today's date right aligned in the footer of the document.                                                                                     |              | 3.4.1 |
| 13       | Save with a new filename and print the document.                                                                                                    |              | 4.1.1 |
| Make the | following changes to produce the final copy:                                                                                                    |              |       |
| 14       | Make the text <i>Popular places to visit</i> a subheading in 16 point size and                                                                                                    |              | 3.1.1 |
|          | make it left aligned.                                                                                                    |              | 3.2.1 |
|          |                                                                                                    |              | 3.3.2 |
| 15       | Underline this subheading. Insert a blank line after this subheading.                                                                                                    |              |       |
| 16       | Adjust the main body text of the document to 2 columns, with a 1-centimetre space between columns.                                                                                                    |              | 1.1.3 |
| 17       | Make the body text justified. Change the body text to 14 point size and a sans-serif font.                                                                                                    |              | 3.1.1 |
| 18       | Change the size of the heading <i>City Of Lincoln</i> to 30 point, and the size of the subheading <i>Welcome to this historic English City</i> to 20 point.                                                                       |              | 3.3.2 |
| 19       | Move the image to the top of the right column. Change its size so that it fills the available column width. Make sure that you do not distort the image. Adjust the wrapping if necessary so that the text wraps round the image. |              | 2.2.2 |

| <br>             |
|------------------|
| <br>             |
| <br>$\wedge$     |
| <br>$  \times  $ |
|                  |
| <br>             |
| <br>             |
| <br>             |
| <br>             |
| <br>             |
| <br>             |
| <br>             |
| <br>             |
| <br>             |
| <br>             |
|                  |

| 20 | Place a page break before the subheading Popular places to visit |           | 3.5.1 |
|----|------------------------------------------------------------------|-----------|-------|
| 21 | Save with a new filename and print the document.                 | $\square$ | 4.1.1 |

Page 3 of 3